## Adding a Banner to Your New Google Sites Portfolio

- 1. Open Google Drive on the Web.
- 2. Select the **Google Apps Launcher** in the upper right hand corner of the screen. Select **Sites**. If Sites doesn't appear in the list of choice you may have to select **More** to find Sites.

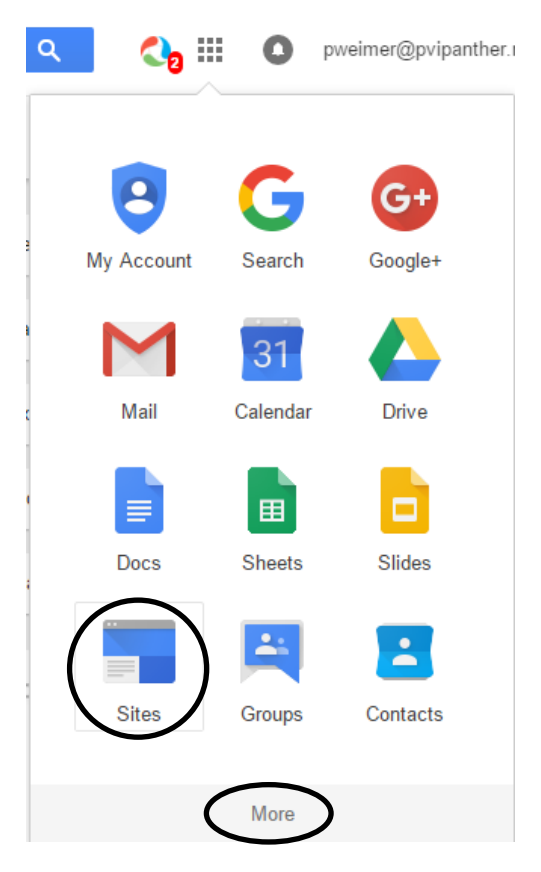

3. Select New Google Sites.

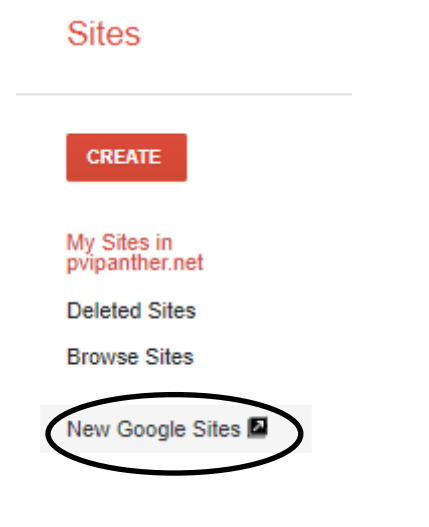

- 4. Select your MyPVI portfolio.
- 5. Select the Home page and delete the title "My PVI" by selecting the Trash icon.

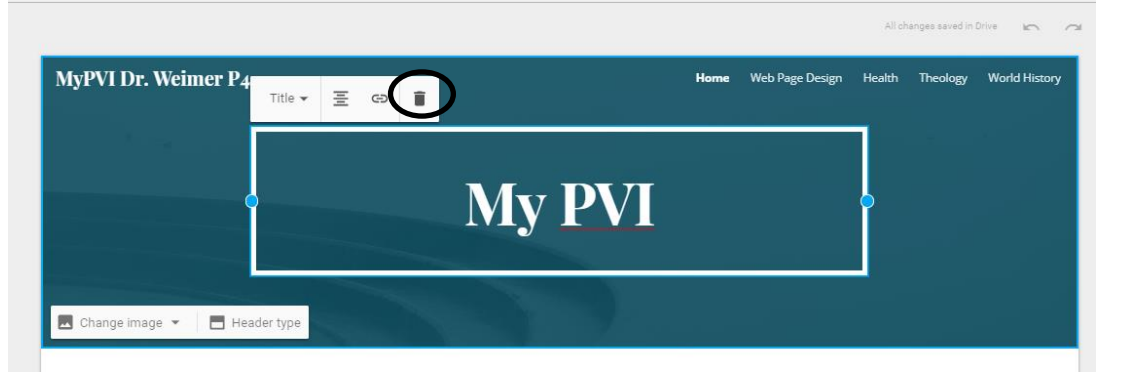

6. Change the image of your Home page by selecting the **arrow to the right of Change Image**, then **Upload**.

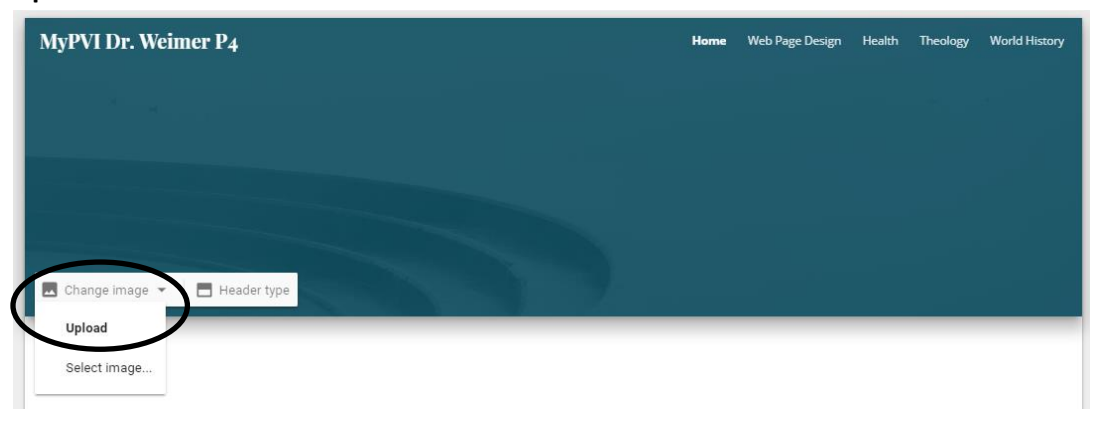

7. Navigate to your SA folder and select your banner. Select **Open**. Select the Preview icon to see how your banner is displayed.

| $\leftarrow \rightarrow \checkmark \uparrow$ $\blacksquare$ « Google Drive File Stream (G:) > My Drive > SA > $\checkmark \bigcirc$ Search SA                            |               |                                                                                             |                                                           |   |             |          |        | Ą |
|----------------------------------------------------------------------------------------------------|---------------|---------------------------------------------------------------------------------------------|-----------------------------------------------------------|---|-------------|----------|--------|---|
| Organize   New folder                                                                                                    |               |                                                                                             |                                                           |   |             | -        |        | 0 |
| OneDrive     This PC     Jo Dobjects     Dosktop     Documents     Downloads     Music     Pictures     Videos     Local Disk (C:)     SP SDHC (D:)     Coole Drive File | A Chelena WPD | my first banner<br>Item type: J<br>Date taken:<br>Rating: Unr<br>Dimensions<br>Size: 28.6 K | PEG Image<br>3/4/2014 6:53 PM<br>ated<br>s: 350 x 80<br>B |   |             |          |        |   |
| File name:                                                                                                    |               |                                                                                             |                                                           | ~ | Image Eiles |          |        | ~ |
|                                                                                                    |               |                                                                                             |                                                           | ( | Open        | <b>シ</b> | Cancel |   |